## چگونه ایمیل خود را Pause کنید!

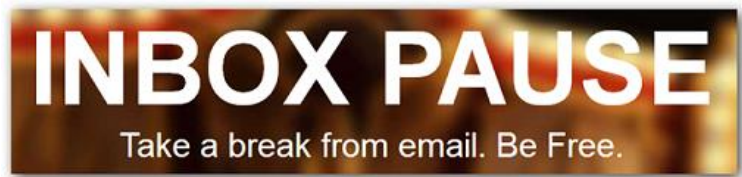

کاربرد این افزونه مربوط به زمانی است که شـما برای مدت چندین روز به یک مسافرت رفته اید و هنگام بازگشت از مسافرت وقتی ایمیل خود را باز میکنید، با یک Inboxپر از ایمیل جدید روبرو میشوید که باز کردن و پاسخ دادن به همه آنها یک هفته

شاید این امر که میتوان دریافت ایمیل را برای یک مدت زمان معین متوقف کرد و ایمیل ها را در صف انتظار نگه داشت تا سر فرصت بتوان آنها را دریافت کرده و یاسخ داد، در ابتدا کمی عجیب به نظر برسد. اما واقعیت این است که این امکان وجود دارد و برای بسیاری از کاربران ایرانی که اغلب فرصت اندکی برای بررسی ایمیل های خود دارند، یک ضرورت جدی تلقی میشود.

در اینجا شما را با افزونه ای برای جی میل آشنا میسازی که به واسطه آن میتوانید ایمیل خود را در حالت مکث یا همان Pause قرار دهید تا در زمانی که امکان بررسی ایمیل های خود را ندارید، نگرانی از پر شدن یکباره Inbox خود نداشته باشید. ابزار Inbox Pause همان چیزی است که به شما این امکان را میدهد و فعلا تنها برای جی میل کاربردی است:

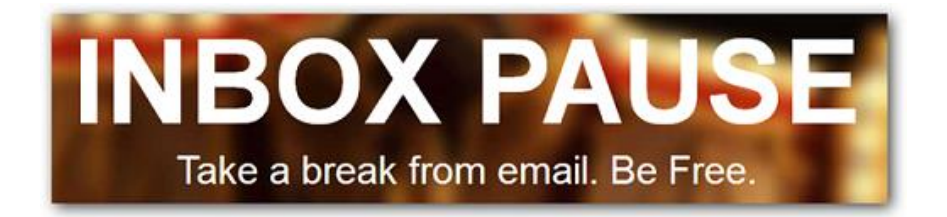

## چگونه Inbox خود را به حالت Pause در آوریم؟

برای شروع ابتدا باید این ابزار را به جی میل خود اضافه کنید. برای این کار به آدرس زیر رفته و در صفحه وب سایت ابزار بر روی دکمه Download Inbox Pause کلیک کنید. با کلیک بر روی این دکمه پیامی همانند پیام نصب افزونه در کروم نمایش داده میشود که با انتخاب گزینه Add این ابزار به مرورگر شما اضافه میشود:

## http://inboxpause.com

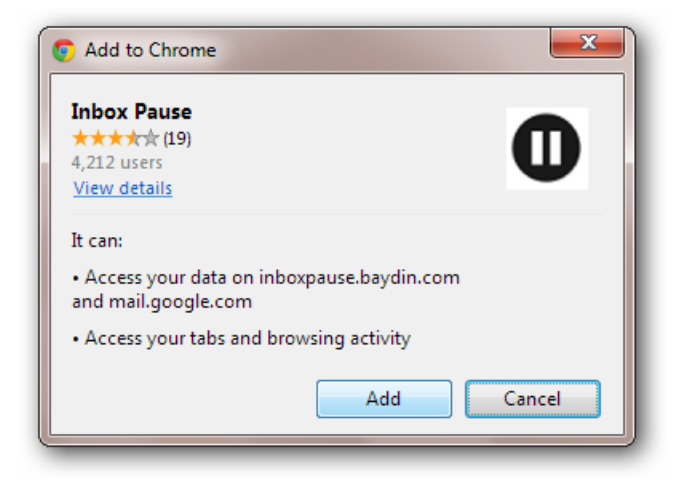

بعد از دانلود و نصب این ابزار پیامی نمایش داده میشود که به شما اطلاع میدهد که ابزار به مرورگر اضافه شده است و همچنین شما به ایمیل خود وارد میشوید:

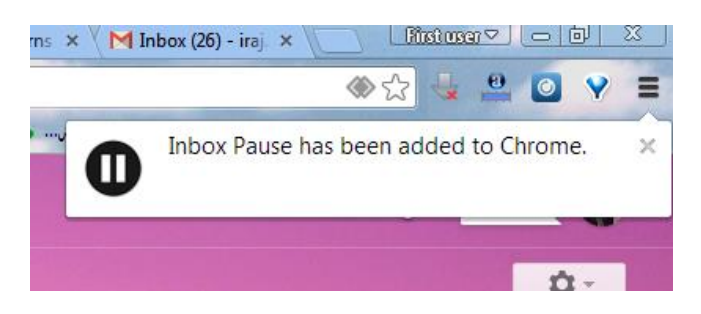

اولین اتفاقی که در صفحه جی میل با آن روبرو میشوید این است که در بالای دکمه Compose در سمت چپ صفحه جی میل متوجه میشوید که یک دکمه Pause اضافه شده است:

| Gmail - PAUSE |          |
|---------------|----------|
| COMPOSE       |          |
| Inbox (26)    | ▼ Unread |

قبل از ادامه کار باید چند نکته ار متذکر شد. کار با Inbox Pause بسیار ساده است. تنها کافی است که بر روی دکمه Pause کلیک کنید. در این صورت ایمیل شما در هر جایی به حالت مکث در خواهد آمد. به این معنی در هر نقطه ای و با استفاده از هر دستگاهی از جمله گوشی هوشمند، چک کردن ایمیل شما نشان میدهد که Inbox شما Pause شده است و هیچ ایمیلی دریافت نمیکنید.

در مرحله قبل بعد از آنکه مجوز دسترسی Inbox Pause به جی میل را صادر کردید پنجره ای نمایش داده میشود که شامل چند گزینه است:

| Let's Pause Your Inbox!                                                                                |                                                                                                    | ×       |
|----------------------------------------------------------------------------------------------------|----------------------------------------------------------------------------------------------------|---------|
| While you pause your Inbox, yo<br><b>you won't see them until you</b><br>those messages back into your | ur messages will be rerouted to a special label,<br>unpause. When you unpause, we'll move all o<br>Inbox.                                                                                          | so<br>f |
| 🗹 Turn on Auto-Responder                                                                               | Subject: My Inbox is Paused                                                                                                    |         |
|                                                                                                    | Thanks for emailing! I paused my Inbox, so I<br>won't see your email for a while. If this is<br>urgent, please contact me another way!<br>Want to pause your Inbox? Visit<br>http://inboxpause.com | 6       |
| ✓ Hide label while paused                                                                              |                                                                                                    |         |
| Move messages to Inbox<br>on a schedule                                                                |                                                                                                    |         |
| Pau                                                                                                    | se Cancel                                                                                                    |         |
|                                                                                                    |                                                                                                    | ,       |

اولین گزینه مربوط به امکان Auto Reply است که به شـما این امکان را میدهد که وقتی ایمیل در حالت مکث است، به کسانی که به شـما ایمیل میزنند، پیامی ارسال شده و به آنها یادآور شـود که در حال حاضر پیامهای آنها به دست شـما نمی رسـد. متن پیام را میتوانید خود تنظیم کنید یا از متن پیش فرض استفاده کنید:

| er | Subject: My Inbox is Paused                                                      |
|----|----------------------------------------------------------------------------------|
|    | للام                                                                             |
|    | با تشکر از پیام شما<br>د. حال حاض ایمیا بنده د. حالت توقف ایت و قاب به دید: بیام |
|    | تر ۵۰ میں چی جات رہے ہوں ہے۔<br>کما نیک                                          |
|    | چنانچه کا <mark>ن ضروری دارید با تلفن بنده تماس بگیرید</mark>                    |
|    |                                                                                  |

گزینه دوم مربوط به نمایش پیامی است که به شما یاد آور میشود که اکنون ایمیل شما در حالت Pauseقرار دارد. برای عدم نمایش این پیام، این گزینه را فعال کنید:

Your inbox is currently paused. Please click the blue UNPAUSE button to see what's waiting for you.

و در نهایت گزینه سـوم به شـما این امکان را میدهد که بعد از Unpause کردن ایمیل یا خارج کردن آن از حالت Pause ییامهایی که در صف انتظار مانده اند در یک زمانبندی مشخص به Inbox شـما وارد شـوند:

| Mo<br>on | ve messa<br>a schedu | iges to Inl<br>il <mark>e</mark> | xoc   |       |
|----------|----------------------|----------------------------------|-------|-------|
|          |                      |                                  |       | _     |
|          |                      |                                  | Pauco | Canor |

## ایمیل های شما در حالت توقف به کجا میروند؟

شاید برای شما یک سوال پیش بیاید و آ اینکه در حالی که دوستان شما برای شما پیام ارسال میکنند و ایمیل شما در حالت توقف است، این پیامها به کجا رفته و در کدام مکان ذخیره میشوند؟

این ایمیل ها در واقع هیچ جایی خارج از ایمیل خود شما نمی روند! به این معنی که آنها با استفاده از برچسب ها در خود ایمیل ذخیره میشوند و هر کدام از این برچسب ها یک آدرس منحصر به فرد برای خود دارد که مربوط به روز و ساعت ارسال ایمیل است. تصویر زیر نمونه ای از یکی از این برچسب ها است:

| □ ▼ C More ▼ |  |
|--------------|--|

در نهایت هر زمان که نیاز داشتید که ایمیل خود را از حالت Pause خارج کنید، تنها کافی است که بر روی دکمه Unpause کلیک کنید و همه ایمیل هایی که در صف انتظار مانده اند، با ساعت و تاریخ دقیق خود مجددا راهی Inbox شـما خواهند شـد:

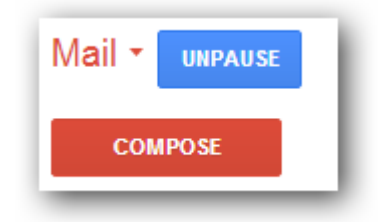

سخن آخر آنکه همانگونه که دیدیم، میتوان برای مدت زمانی مشخص اقدام به Pause کردن جی میل کرد و این امر امکان کمی تنفس را برای شما و همچنین Inbox شما فراهم می آورد! ابزار Inbox Pauseاز آن جهت که یک ابزار یکپارچه با امکانات کلی و مستقیم است، ابزاری است که داشتن آن بر روی جی میل به شدت توصیه میشود.

ارسال در تاریخ سه شنبه هشتم بهمن 1392 توسط سید روح الله ساداتی